## COMMENT SE CONNECTER À L'ENT ET PRONOTE ?

## TUTORIEL

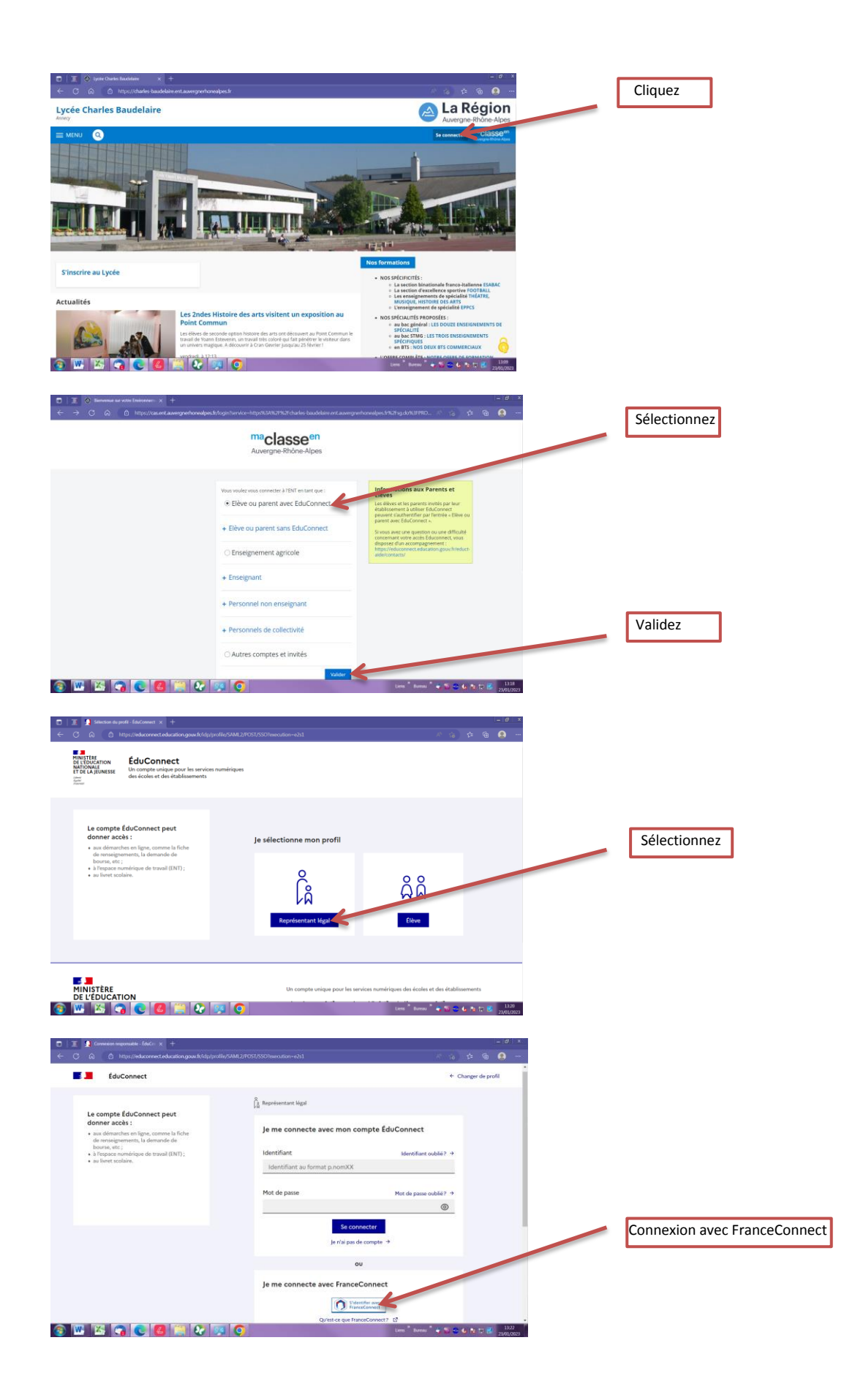

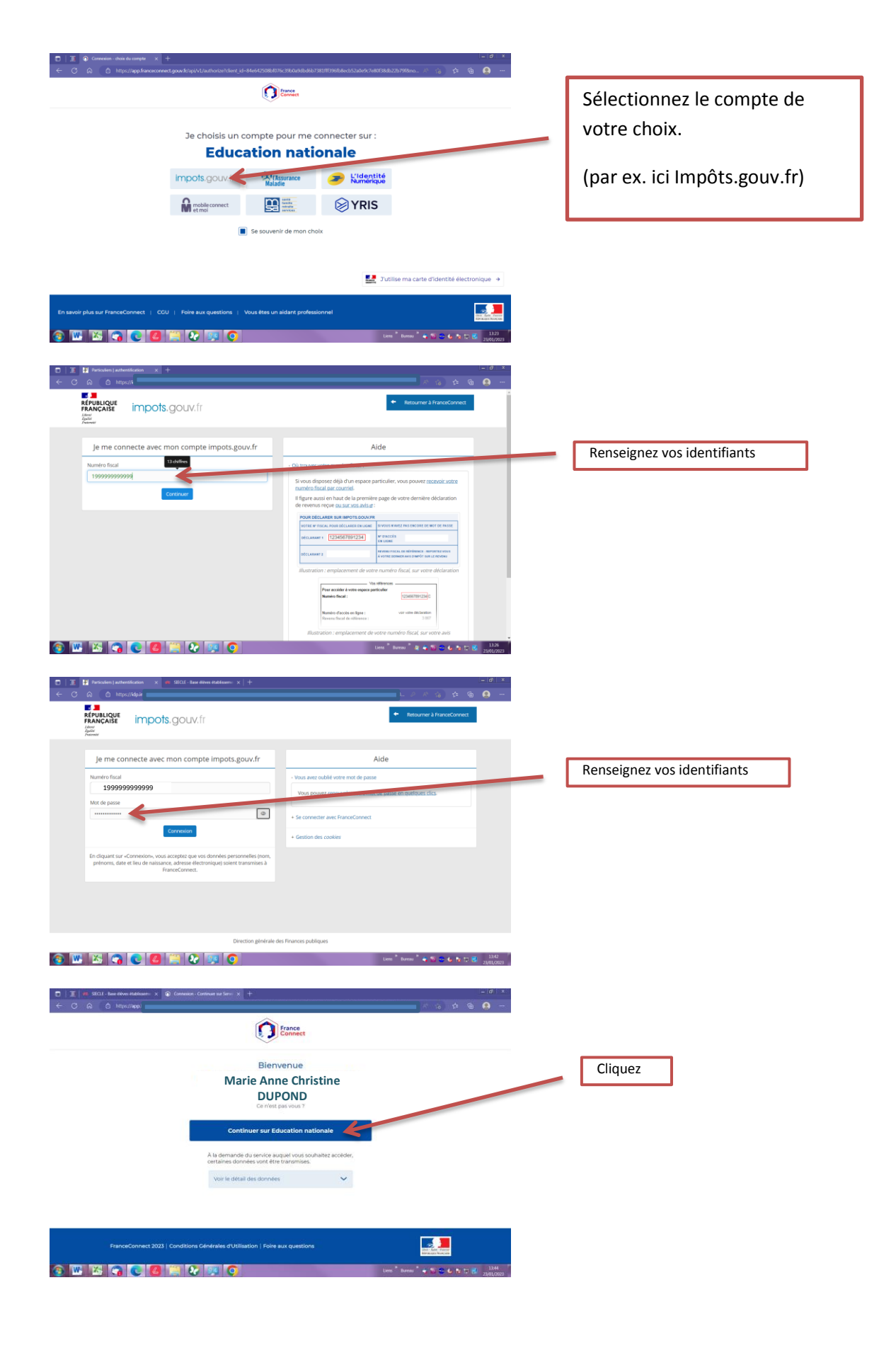

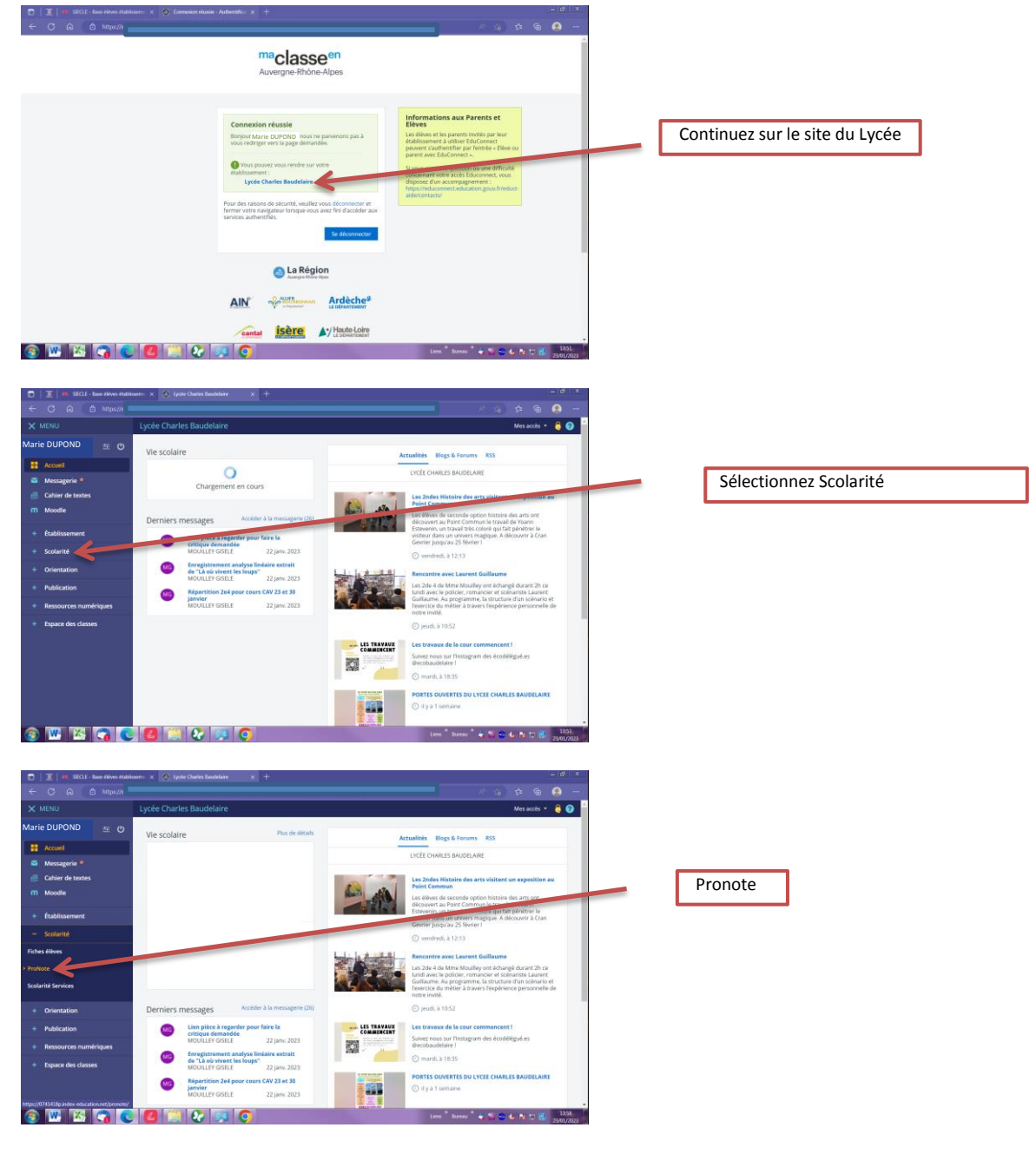

Vous voilà maintenant connecté à Pronote de votre enfant.

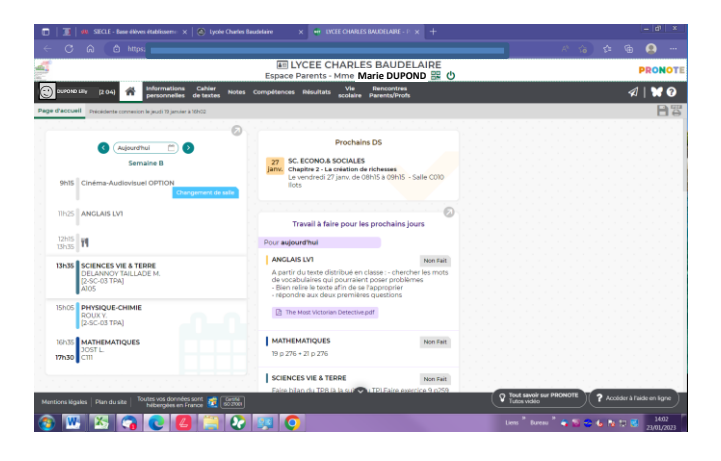

<u>Sur votre téléphone</u>, télécharger l'application Pronote pour smartphone, depuis le Playstore (pour Android) ou depuis l'App Store (pour iPhone – iOS Apple)

Maintenant, depuis votre ordinateur :

| 🗖   🧵   40 SECLE - Base élèves établissem: 🗙   🙆 Lycée Ch      | artes Baudelaire X der DICEE CHARLES BAUDELARE - P X +                                                                                                    | _ (d)   ×                                                                                                    | Cliquez sur l'icône QR code                 |
|----------------------------------------------------------------|----------------------------------------------------------------------------------------------------|----------------------------------------------------------------------------------------------------|---------------------------------------------|
|                                                                |                                                                                                    | A 🕼 🛠 📵 🚥                                                                                                    |                                             |
| <u>a</u>                                                       | EI LYCEE CHARLES BAUDELAIRE<br>Espace Parents - Mme Marie DUPOND                                                                                                    | PRONOTE                                                                                                    |                                             |
| 🕲 ourono uzy (2.04) 🕋 Informations Cahier re                   | otes Compétences Résultats Vie Rencontres<br>scolaire Parents/Profs                                                                                                    |                                                                                                    |                                             |
| age d'accuell Précédente connexion le jeudi 10 jenvier à 10h02 |                                                                                                    | QR Code de configuration de l'application mobile                                                                                                    |                                             |
| () (Aujourd'hui 👚 )                                            | Prochains DS                                                                                                    | Place pliniter viste QR sole, diffrenzes an code de visification 4 diffees 1<br>viso se demande tos de la colfigueria de la pliniteria moltes a ducer de<br>veladar es de Commune. | Choisissez une code à 4 chiffres, par ex. : |
| Semaine B                                                      | 27 SC. ECONO.& SOCIALES                                                                                                    | Valider                                                                                                    | 1234                                        |
| 9h15 Cinéma-Audiovisuel OPTION Chargement de sale              | Janv, Chapter 2 - La creation de richesses<br>Le vendredi 27 janv. de 08h15 à 09h15 - Salle COI0<br>lícts                                                                                                  |                                                                                                    |                                             |
| 11h25 ANGLAIS LV1                                              | Travail à faire pour les prochains jours                                                                                                    |                                                                                                    |                                             |
| 12h15<br>13h35                                                 | Pour aujourd'hui                                                                                                    |                                                                                                    | Validez                                     |
|                                                                | ANGLAIS LV1 Non Fait                                                                                                    |                                                                                                    |                                             |
| DELANNOV TALLADE M.<br>(2-SC-03 TPA)<br>AJ05                   | A partir du texte distribué en classe : - chercher les mots<br>de vocabulaires qui pourraient poser problèmes<br>- Bien relire le texte afin de se l'approprier<br>- répondre aux deux premières questions |                                                                                                    |                                             |
| 15h05 PHYSIQUE-CHIMIE<br>ROUXY,<br>(2-SC-03 TPA)               | The Most Victorian Detective.pdf                                                                                                    |                                                                                                    |                                             |
| 16/35 MATHEMATIQUES<br>JOST L<br>17/h30 CTII                   | MATHEMATIQUES Non Fait<br>79 p 276 + 21 p 276                                                                                                    |                                                                                                    |                                             |
|                                                                | SCIENCES VIE & TERRE Non Fait                                                                                                    |                                                                                                    |                                             |
| Mentions légales   Plan du site   Toutes vos données sont 📸 🗔  | Eales bilan du TPR là la cui 🗢 u TPI Fales exercice 9 n259.                                                                                                    | V Tout savoir sur PRONOTE C Accéder à l'aide en ligne                                                                                                    |                                             |
|                                                                | 2 💷 👩                                                                                                    | Leves " Bureau " 🖨 👹 😂 🌜 🔝 🖘 🕄 1407                                                                                                    |                                             |

Une fenêtre avec un QR code apparaît.

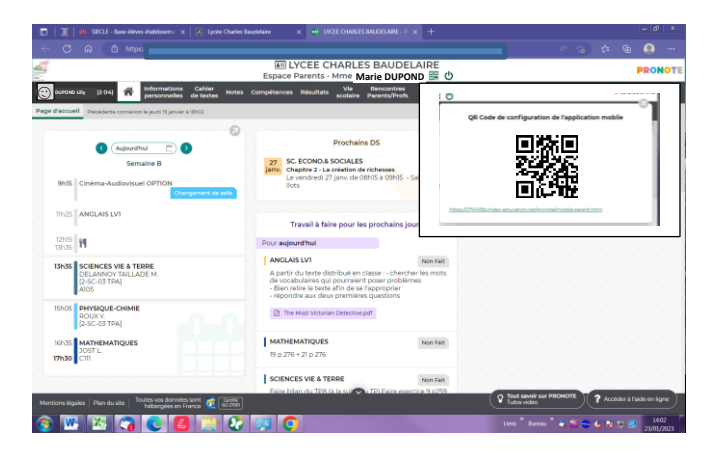

Ouvrez l'application Pronote dans votre téléphone.

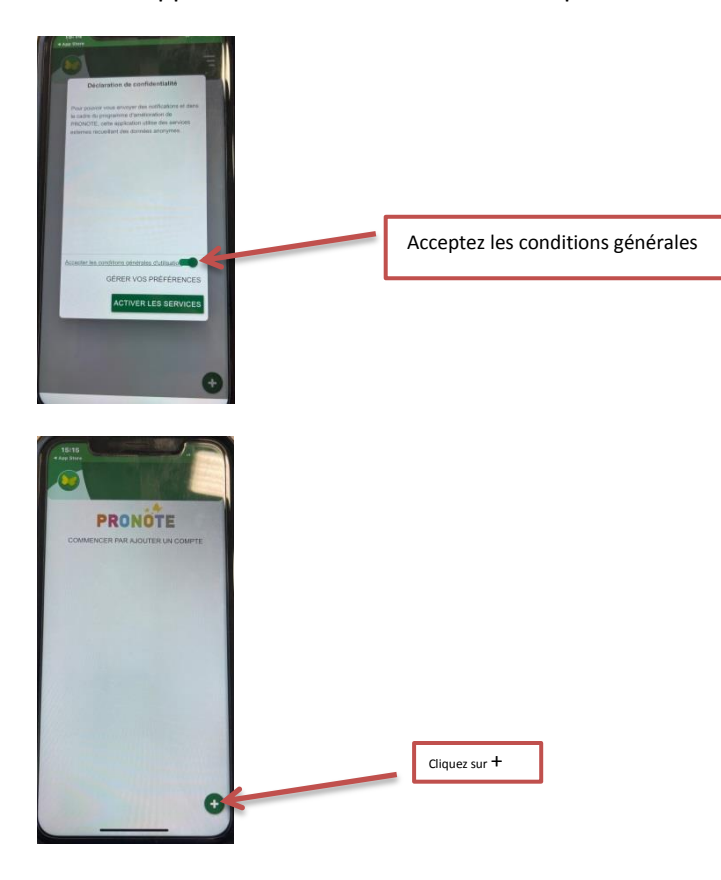

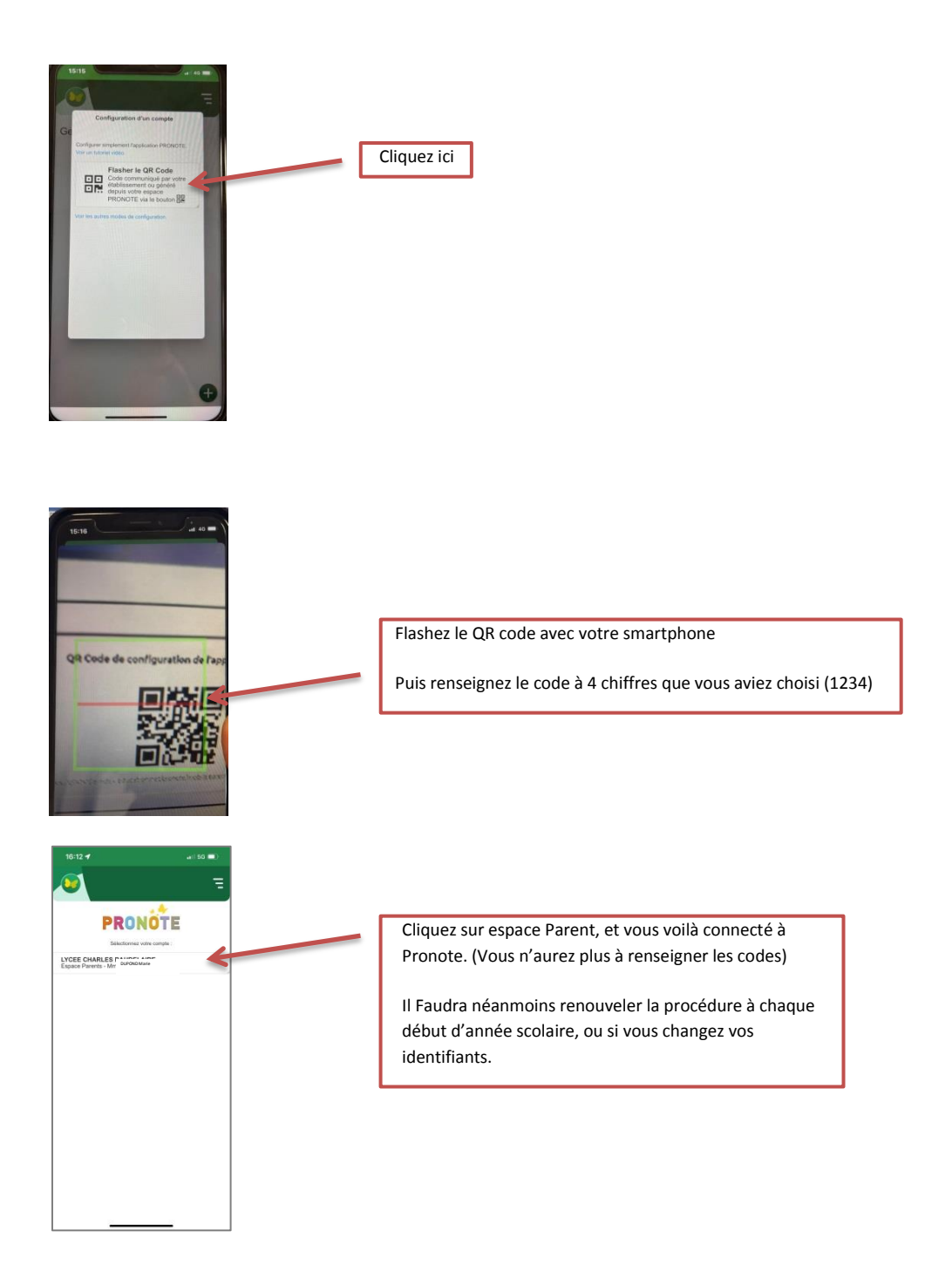